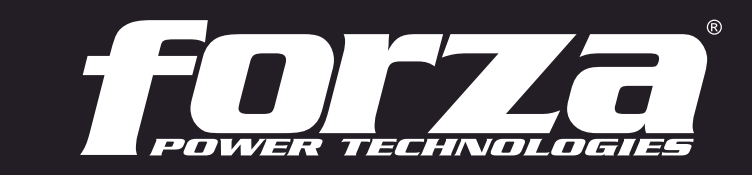

3-14201 mins

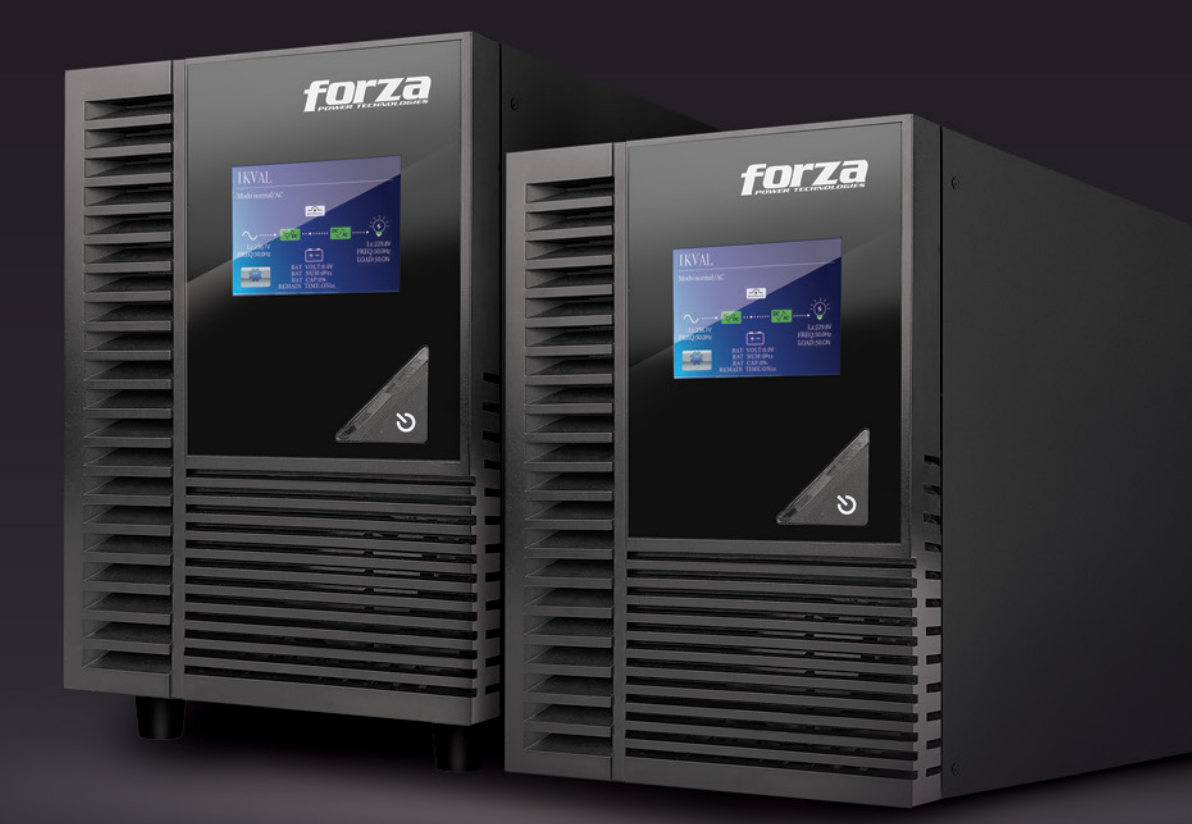

# User Manual Uninterruptible Power Supply System

FDC-1002T-C/FDC-2002T-C Online UPS

#### Table of contents

#### 1. Introduction

- 1-1. Transportation
- 1-2. Preliminary steps
- 1-3. Initial setup
- 1-4. Important safety instructions
- 1-5. Maintenance, service and faults

#### 2. Operation

- 2.1. Unpacking and inspection
- 2.2. Product overview
- 2.3. Installation procedure
- 2.4. UPS connections
- 2.5. ForzaTracker monitoring software

#### 3. Advanced operation

- 3.1. Turning the UPS on and off
- 3.2. Touch panel and configuration menus
- 3.3. Audible alarm and LED indicators
- 3.4. Warning and fault codes

#### 4. Troubleshooting

#### 5. Storage and maintenance

#### 6. Technical specifications

## 1. Introduction

Thank you for purchasing the Forza **FDC-1002T-C** and **FDC-2002T-C** Online UPS. To enjoy all the features and benefits of this unit, please read and follow all installation and operation instructions thoroughly before unpacking, installing or operating this device. After you have read this manual, keep it in a safe place for future reference.

The information contained in this manual covers the 1000VA and 2000VA uninterruptible power systems, their main functions, operating procedures, options available and troubleshooting guide. It also includes information on how to ship, store, handle, and install the equipment.

#### 1-1. Transportation

• Make sure to transport the UPS system only in the original package to protect it against shock and impact.

#### **1-2. Preliminary steps**

- Water condensation may occur if the UPS is unpacked in a very cold environment and then moved to a warmer location.
- The UPS must be thoroughly dry before being installed. Failure to do so may increase the risk of electric shock.
- Do not install the UPS system near water or in moist environments.
- Do not install the UPS system where it would be exposed to direct sunlight or near a heater or heating vent.
- Do not block ventilation holes in the UPS housing.

#### 1-3. Initial setup

- Do not connect appliances or equipment that may overload the UPS system (such as a laser printer) to the output sockets.
- Place cables in such a way that no one can step on or trip over them.
- Do not connect domestic appliances, such as hair dryers, to the UPS output sockets.
- Connect the UPS system only to an earthed shockproof outlet which must be easily accessible and close to the UPS system.
- Use CE-marked cables for connections between mains, the UPS and equipment (shockproof outlet).
- Use CE-marked power cables to connect the loads to the UPS system.
- During the installation of this equipment, make sure that the sum of the leakage currents of the UPS and the connected loads shall not exceed 3.5 mA.

#### 1-4. Important safety instructions

- Do not disconnect the mains cable on the UPS system or the building wiring outlet (shockproof socket outlet) at any time since this would cancel the protective earth of the UPS system and of all connected loads.
- Connect the UPS only to a grounded socket that meets electrical safety guidelines.
- Locate the UPS near a wall socket. Do not use an extension cord between the UPS and the socket.
- In the event of an emergency, press the power button and disconnect the power cord from the AC mains to properly disable the UPS. Do not allow any kind of liquid or foreign object to enter this UPS unit.
- Do not place beverages or any other containers with liquid on or nearby the unit.
- The UPS can be operated by any individual with no previous experience.

## 1-5. Maintenance, service and faults

- The voltage used by this UPS may be hazardous. The unit contains no user serviceable parts; do not attempt to disassemble the unit. Only qualified service technicians can perform maintenance on the unit. Failure to adhere to this could cause personal injury or equipment malfunction and void the warranty.
- **Caution** risk of electric shock. Even after the unit is disconnected from the mains, components inside the UPS system are still connected to the battery packs which are potentially dangerous.
- Before carrying out any kind of service and/or maintenance, disconnect the batteries and verify that no current is present and no hazardous voltage exists in the terminals of high-capacity capacitors, such as BUS-capacitors. Servicing of batteries should be performed or supervised by experts who possess the knowledge to closely follow all required precautions.
- **Caution:** potentially hazardous voltages from the battery can still be present even after disconnecting the UPS from the AC mains. Therefore, the positive and negative terminals of the battery shall de disconnected prior to performing any maintenance or repair inside the unit.
- A battery can present the risk of short-circuit current and electrical shock. The following precautions should be taken:
- remove wristwatches, rings and other metal objects
- use only tools with insulated grips and handles.
- When replacing the battery, make sure to use the same type and number of sealed lead-acid batteries specified.
- Do not dispose of batteries in a fire. Batteries may explode if exposed to high temperatures.
- Never try to open a battery. The cell contains a toxic electrolyte which is harmful to the skin and eyes.
- Replace the fuse only with the same type and amperage in order to avoid fire hazards.
- Do not dismantle the UPS system.

## 2. OPERATION

#### 2-1. Unpacking and inspection

Remove the UPS from its package and make sure that all the following items are included:

- One UPS unit
- One user manual
- One monitoring software CD (ForzaTracker)
- One USB cable
- Warranty certificate

Carefully inspect the UPS to check for any damages that may have occurred during shipping.

Should any evidence of damage be found or if some parts are missing, do not turn the UPS on; you must immediately notify the carrier or dealer where you purchased the

#### 2-2. Product overview

Front panel view

- 1. Touch screen
- 2. Power button

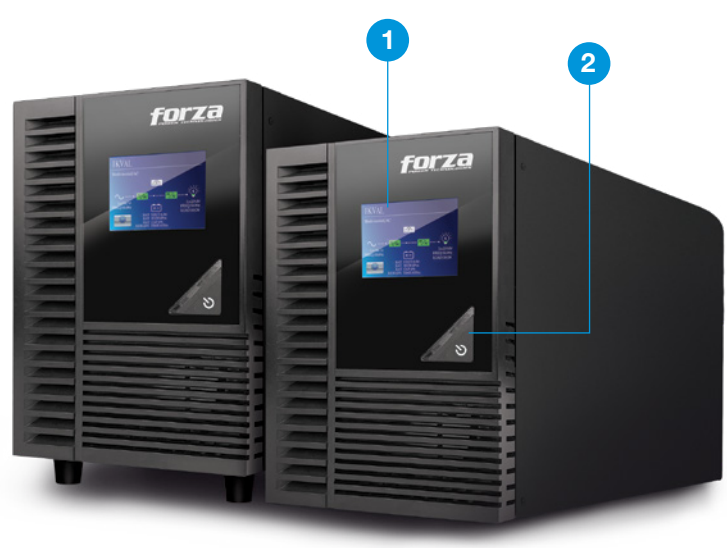

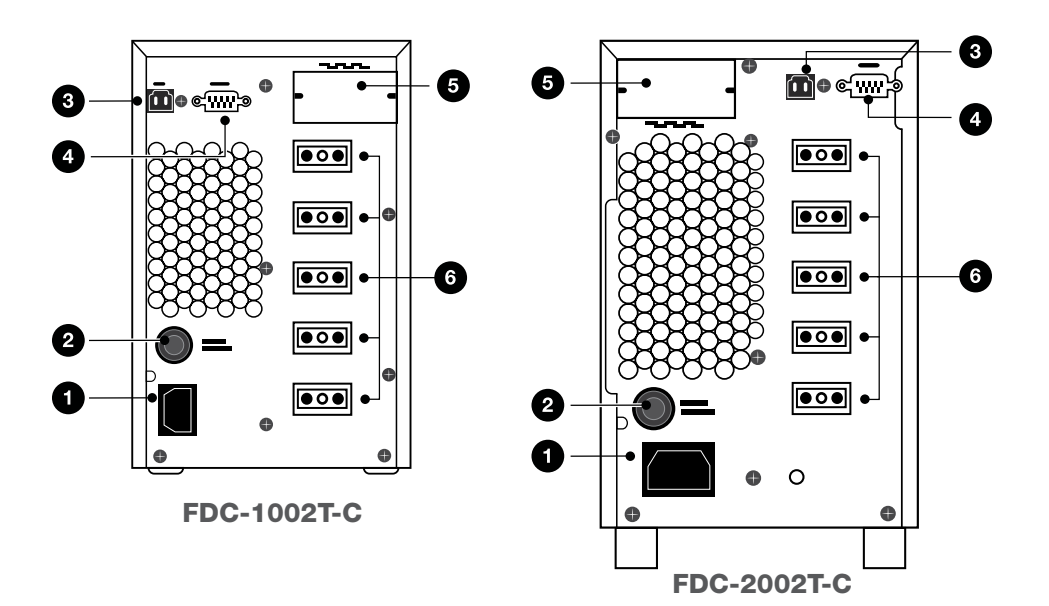

#### **Rear panel view**

- 1. AC input
- 2. Input circuit breaker
- 3. USB communication port
- 4. RS-232 communication port
- 5. SNMP intelligent slot (optional)
- 6. Output receptacles

#### 2.3. Installation procedure

#### **Choose location**

Install the UPS unit in any protected environment that provides adequate airflow around the unit, and free from excessive dust, corrosive fumes and conductive contaminants. Do not operate your UPS in an environment where the ambient temperature or humidity is high. For best performance, keep the indoor temperature between 0° C and 40° C. Place the UPS unit at least 20 cm away from monitors to avoid interference.

## 2-4. UPS connections

#### 2-4.1 UPS input connection

Plug the UPS into a two-pole, three-wire, grounded receptacle only. Avoid using extension cords or adapter plugs.

#### 2-4.2 UPS output connection

• For socket-type outputs, simply connect devices to the outlets.

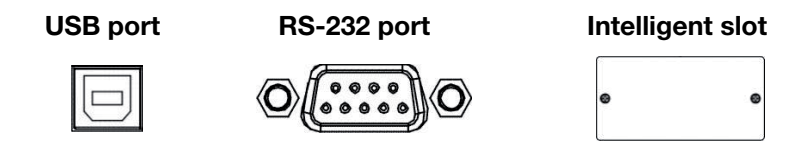

To allow for unattended UPS shutdown/start-up and status monitoring, connect one end of the communication cable to the USB/RS-232 port, and the other end to the communication port of your PC. With the monitoring software installed, you can schedule UPS shutdown/start-up and monitor its status through a PC.

The UPS is equipped with intelligent slot perfect for an optional SNMP card. When installing a SNMP card in the UPS, it will provide advanced communication and network management tools.

Note: The USB and RS-232 ports cannot be used at the same time.

#### 2-5. ForzaTracker monitoring software

**ForzaTracker** is a new generation of UPS monitoring software, which provides user-friendly interface to monitor and control your UPS system. This unique software provides safe auto-shutdown for multi-computer systems during power failures. With this software, users can monitor and control any UPS on the same LAN no matter how far they might be from the UPS.

#### Installation procedure for Windows users:

- 1. Use the supplied CD or go to the website: http://www.forzaups.com.
- 2. After clicking the software icon, choose the required operation system.
- 3. Follow the on-screen instructions to install the software.
- 4. When you finished downloading all required files, enter the serial No (installation password): **5242-87f6-64re-di8d-986u** to install the software (include the hyphens).
- 5.In order to access as Administrator, input the password: 111296.
- 6. When your computer restarts, the management software will appear as a light blue round icon located in the system tray, near the clock.

For MAC users, please refer to the ForzaTracker QIG inside the corresponding folder.

#### 3. Advanced operation

#### 3-1. Turning the UPS on and off

This UPS is equipped with a touch LCD panel. Designed for easy management, the 3in digital display features an intuitive design, enhanced visuals, effective monitoring and system configuration, all done with a simple touch.

• There is only one physical button located on the front panel for **D POWER**. It is used to perform the following functions:

1. Press and hold the () POWER button for 3 or more seconds to turn on UPS. Do the same to switch off the system.

- 2. If LCD panel is in sleep mode, simply press the **() POWER** button less than 1 second for waking up the system.
- 3. If LCD screen crashes, press and hold the () POWER button for at least 10 seconds to reboot the system.

## 3-2. Touch panel and configuration menus

As soon as power is supplied to the UPS, the LCD will be initialized automatically.

Once the process concludes, the LCD will change to display the main screen. By tapping on the Home page, the five sub-menus will come up: **Control, values, setting, information, and data log.** Touch any of the sub-menu icons to enter into the sub-screen.

icon on the

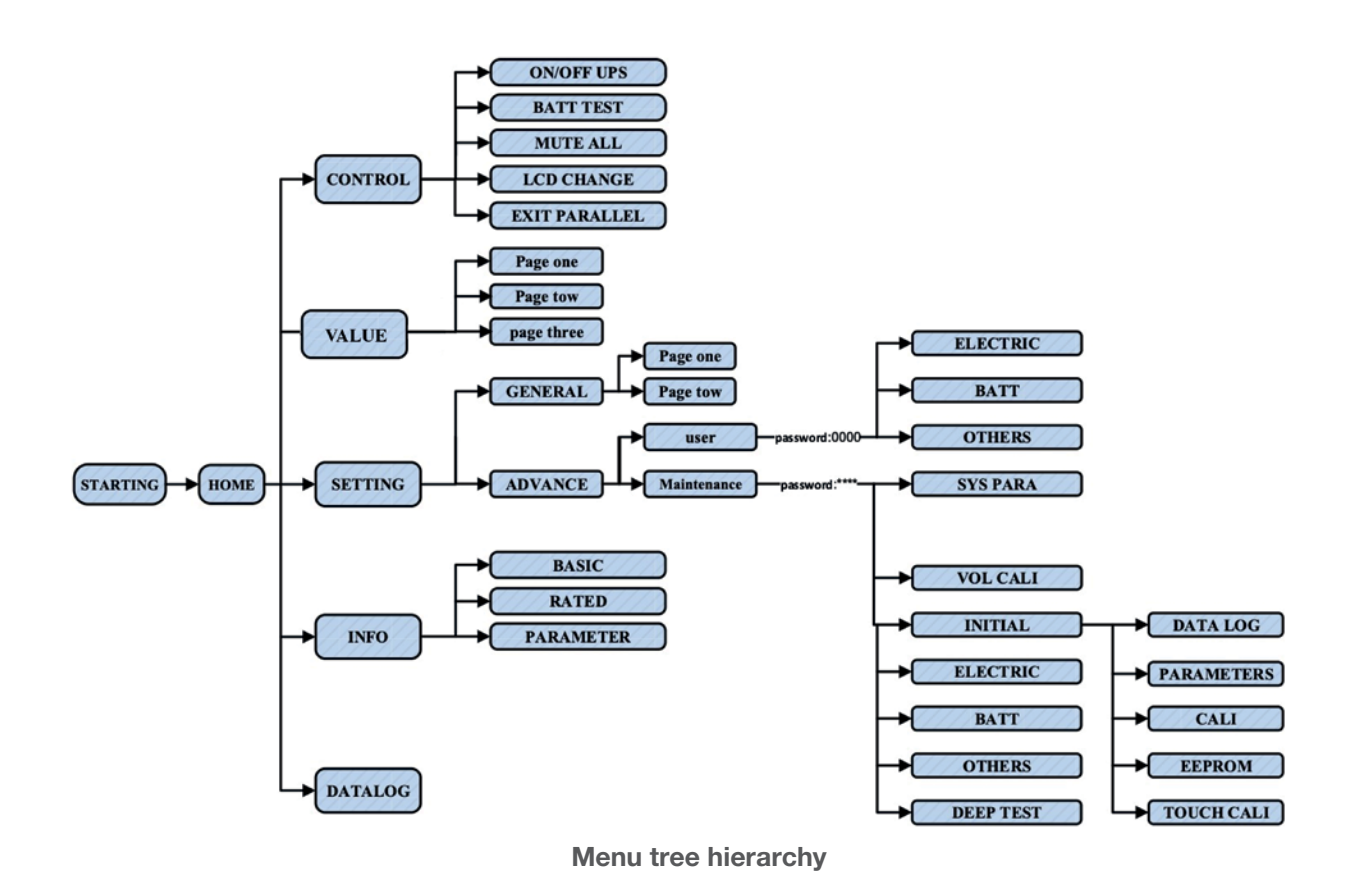

#### 3-2.1. Main screen (Home)

• Upon powering on, the LCD will start the initialization process automatically which takes a few seconds to complete, as shown below.

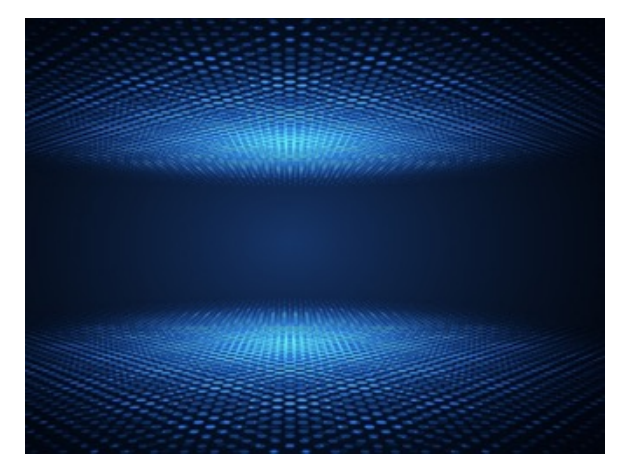

• Once the starup process concludes, the main screen will be displayed.

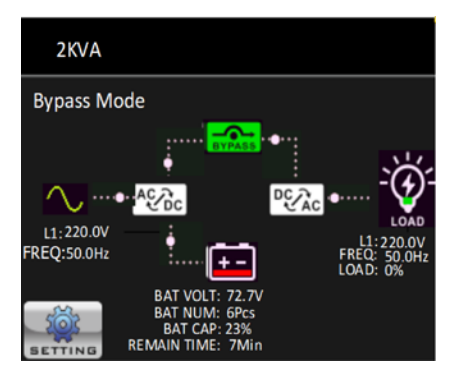

Tap on the settings icon. That will bring up the five icons representing five sub-menus: **CONTROL, VALUES, SETTING, INFO, DATALOG.** 

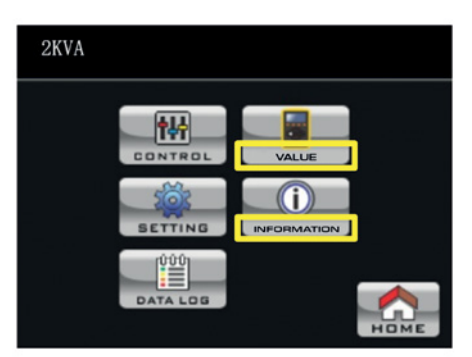

#### 3-2.2. Control screen

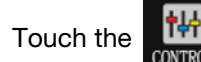

icon to enter the control sub-menu.

| 2KVA     |           |
|----------|-----------|
|          |           |
|          |           |
| BAT TEST | RT CHANGE |
| -        |           |
| L C      |           |

Touch the ficon to return to the main interface, regardless of whether any of the submenu screens are active or not.

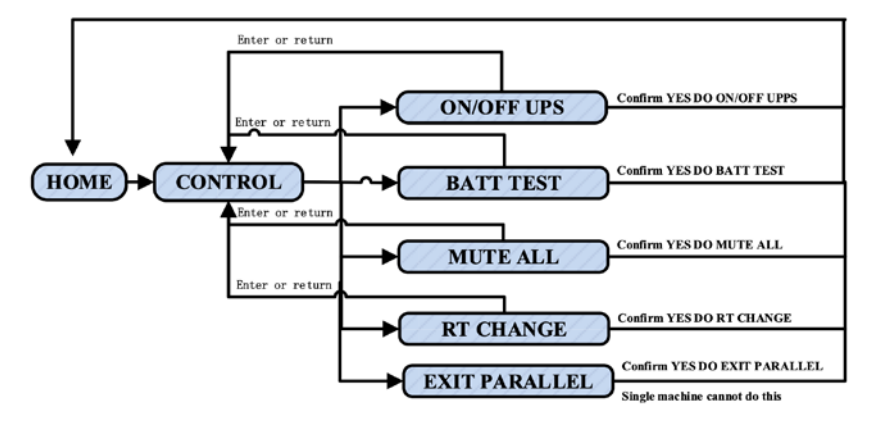

Screen 1.0 «Control» and its sub-menus

## **UPS On/Off**

It will display **Turn on UPS?** when the unit is off. It will display **Turn off UPS?** when the unit is on.

Tap on **YES** to power the UPS on or off. Then, the screen will return to the main interface.

Tap on **Back** to return to the main screen immediately or **No** to cancel this operation and restore the main menu interface.

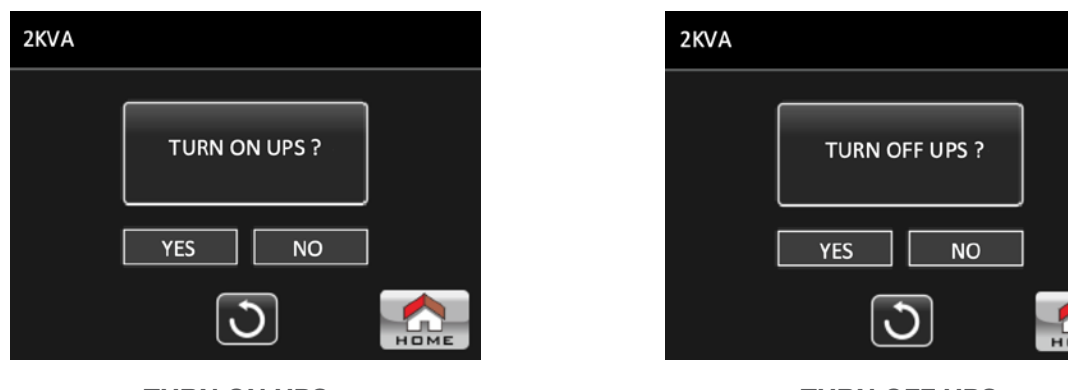

**TURN ON UPS** 

| TURN | OFF | UPS |
|------|-----|-----|
|      |     |     |

## **Battery test**

When the UPS is not on test mode, **Battery Test** will appear on the screen.

- Tap on **Yes** to start; **Battery testing** will come up during the process. After a few seconds, the battery test result will be shown on the screen.
- Tap on **Back** to return to the main screen immediately or **No** to cancel this operation and restore the main menu interface.
- Stop battery test? will be displayed while the test is ongoing in the UPS.

| 2KVA |                      |      |
|------|----------------------|------|
|      |                      |      |
|      | START BATTERY TEST ? |      |
|      | YES NO               |      |
|      |                      |      |
|      |                      | НОМЕ |

**Battery Test** 

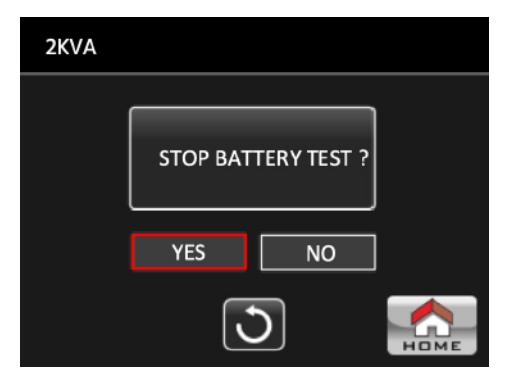

**Cancel Battery Test** 

## Audio mute

When audio is enabled, Mute all appears on the screen.

- Select Yes to mute the unit. If Mute all is enabled, the solution will appear on the top left corner of the main screen.
  Touch Back to return to the CONTROL screen immediately or No to cancel this operation and restore the control interface.
- Cancel mute all appears on the screen when the UPS audio has been silenced. Select Yes to enable audio or No to keep the unit muted.
- Select **Back** if you want to return to the CONTROL screen.

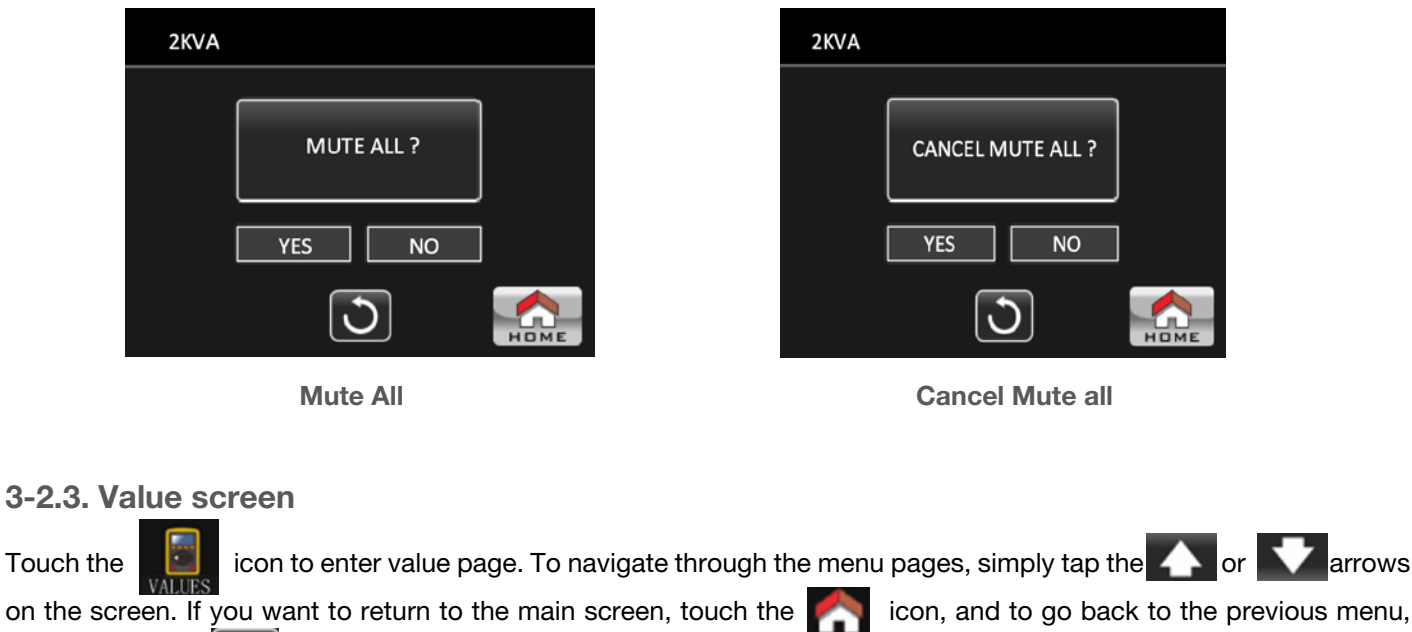

select the return icon on the bottom center of the screen.

**LINE VOLT:** The real time value of the input voltage and frequency. **BYPASS VOLT:** The real time value of the bypass voltage and frequency. **INVERTER VOLT:** The real time value of the inverter voltage and frequency.

**OUTPUT VOLT:** The real-time value of the output voltage and frequency.

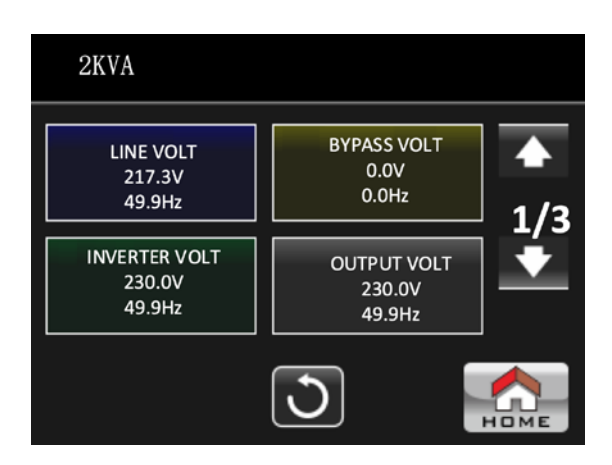

Value screen - Page 1

LINE CURRENT: Input current in amps. INV CURRENT: Inverter current in amps. OP CURRENT: Output current in amps. BAT VOL: Battery voltage in volts.

| 2KVA                 |                     |          |
|----------------------|---------------------|----------|
| LINE CURRENT<br>0.1A | INV CURRENT<br>0.1A | ▲<br>2/3 |
| OP CURRENT<br>0.1A   | BAT VOL<br>72.7V    | •        |
|                      | 3                   |          |

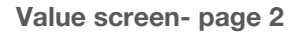

**VA:** Output power percentage in VA.

**WATT:** Output power percentage in watts.

BUS VOL: The real-time value of DC BUS (P and N) voltage.

**MAX TEMPERATURE:** Highest temperature reading inside the UPS.

| 2KVA                        |                          |          |
|-----------------------------|--------------------------|----------|
| VA<br>28%                   | WATT<br>27%              | ▲<br>3/3 |
| BUS VOL<br>360.0V<br>360.0V | MAX TEMPRATURE<br>38.0°C | •        |
|                             | 3                        | Номе     |

Value screen- Page 3

#### 3-2.4. Setting screen

This sub-menu is used to set the parameters of the UPS. Touch the There are 2 options:

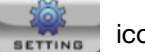

icon to enter the **Setting** menu page.

previous menu.

Basic and Advanced. Touch the return to the main screen. Touch the the main screen. Touch the return to the main screen.

NOTE: Not all settings are available in every operation mode. If the setting is not available in the current mode, the LCD will keep its original value displayed instead of changing that parameter.

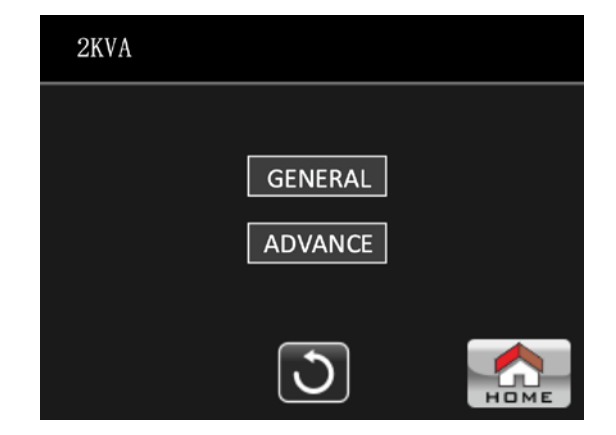

- GENERAL: It is used to set up basic information of the UPS. It's not related to any function parameter.
- ADVANCE: A password is required to access the ADVANCE settings. Two types of credentials are granted: User and Technician.

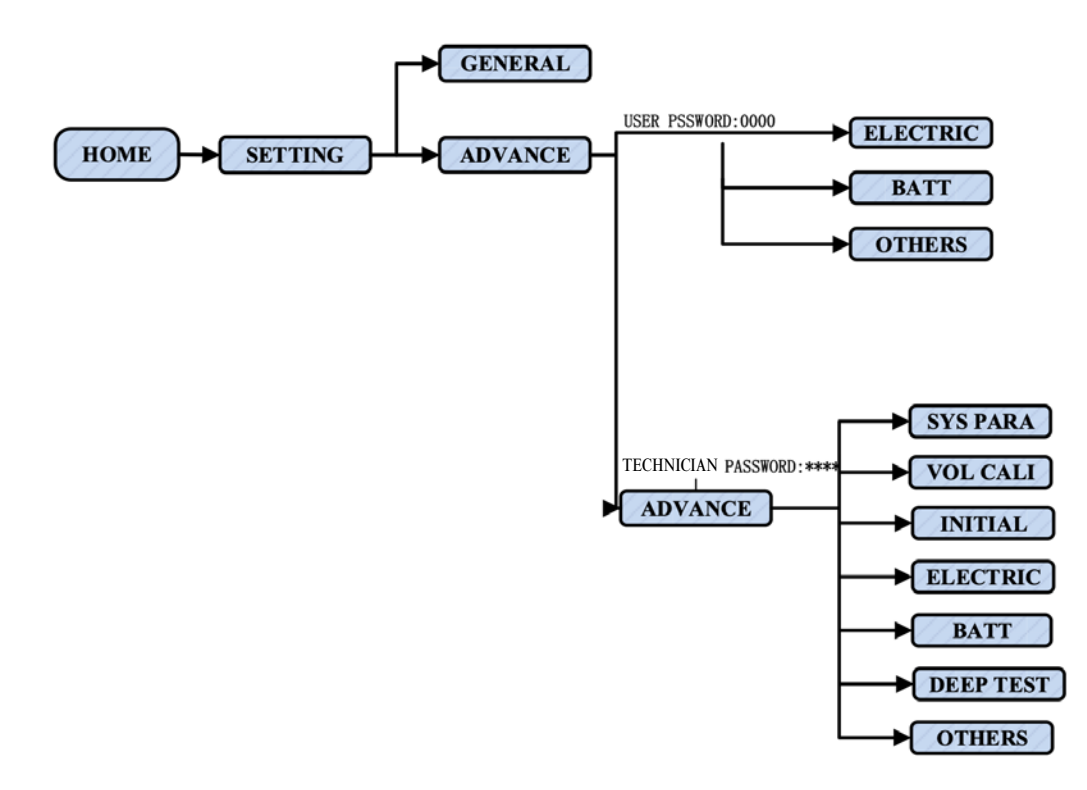

Menu tree diagram

## GENERAL

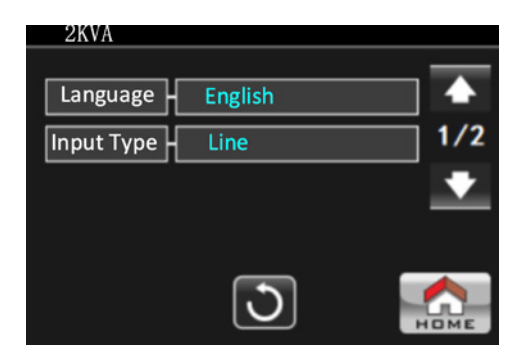

General screen - Page 1

- Language: Sets the language of the LCD interface. There are two options available: English and Spanish. English is the default setting.
- **Input source:** Selects the input source. Only Line (utility) is available.

| 2KVA     |          |     |
|----------|----------|-----|
| Buzzer   |          |     |
| All Mute | Disable  | 2/2 |
| Volume   |          | +   |
|          |          |     |
|          | <u>ර</u> |     |

**General screen - Page 2** 

#### Buzzer:

• All Mute:

**Enable:** If selected, the alarm will not sound when a related event occurs.

**Disable:** If selected, the alarm of the UPS will go off when a related event occurs.

• Volume: Simply touch the panel to adjust the sound level of the alarm.

## ADVANCE

A password (4 digits) is required to access the ADVANCE page.

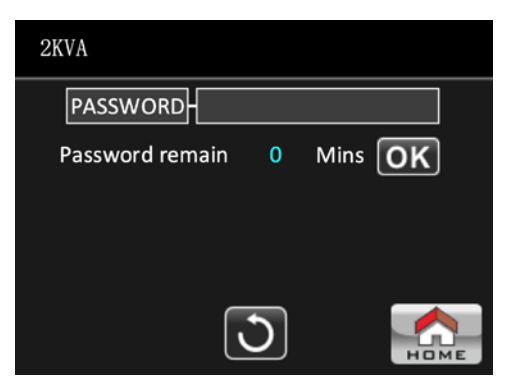

Advance - Password page

#### Advance $\rightarrow$ User Enter the default password 0000 to access the Advance $\rightarrow$ User setting menu page.

If the password is correct, the setting screen will be opened. However, if the wrong password is entered, then the system will ask the user to make another attempt.

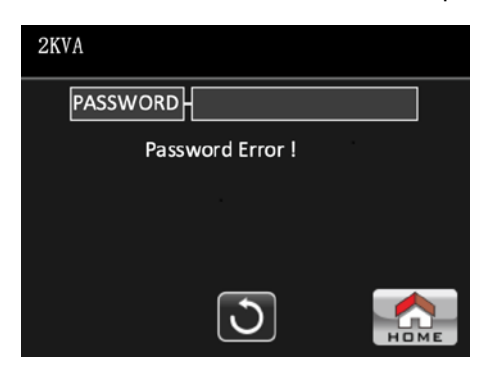

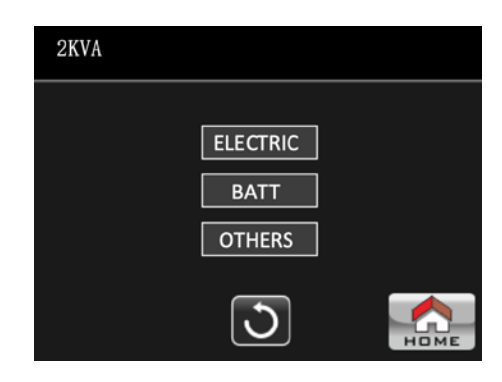

Password error page

Advance setting menu page

There are three sub-menus under  $\textbf{Advance} \rightarrow \textbf{User setting}:$  ELECTRIC, BATT and OTHERS.

## **ELECTRIC**

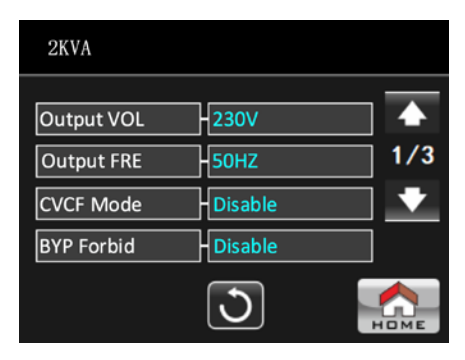

Electric setting - Page 1

- Output VOL.: Selects the output rated voltage.
  - The settings available for a HV system are: 208V, 220V, 230V and 240V.
  - The settings available for a LV system are: 110V, 115V, 120V and 127V.
- Output FRE.: Selects the output rated frequency.
  - **50Hz:** The output frequency is set at 50Hz.
  - **60Hz:** The output frequency is set at 60Hz.
  - **AUTO:** If selected, the output frequency will be set according to the value detected the first time the UPS is connected to the utility line. If the input frequency is over 55Hz, the output frequency will be set at 60Hz. If the input frequency is below 55Hz, then the output frequency will be set at 50Hz.
- CVCF Mode (constant voltage and constant frequency function)
  - **Enable:** The CVCF function is enabled. The output frequency will be fixed at 50Hz or 60Hz according to setting of the **Output FRE**. The input frequency ranges from 40Hz to 70Hz.
  - **Disable:** The CVCF function is disabled. The output frequency will synchronize with the bypass frequency within 45~55 Hz for a 50Hz system or within 55~65 Hz for a 60Hz system. **Disable** is the default setting.
- Bypass Forbid:
  - Enable: Bypass forbid is enabled. When selected, operation in Bypass mode is not allowed under any circumstances.
  - **Disable:** Bypass forbid is disabled. When selected, the UPS will run in Bypass mode depending on the setting of the **Bypass at UPS off** menu. This is the default setting.

| 2KVA          |                 |     |
|---------------|-----------------|-----|
| BYP UPS Off   | Enable          |     |
| BYP VOL Range | -180V ~ 264V    | 2/3 |
| BYP FRE Range | 47.0HZ ~ 53.0HZ |     |
|               |                 |     |
|               | 3               |     |

Electric setting --Page 2

- Bypass at UPS off: Select the bypass status when manually turning off the UPS. This setting is only available when Bypass forbid is set to Disable.
  - Enable: Bypass enabled. When selected, the bypass mode is active.
  - **Disable:** Bypass disabled. When selected, there will be no output through bypass when manually turning off the UPS.
- Bypass Voltage Range: Establishes the acceptable voltages for the low and high versions.
  - L: Low voltage point for bypass.
    - If the UPS is a HV system, the setting ranges from 180V ~ 220V.
    - If the UPS is a LV system, the setting ranges from 90V  $\sim$  110V.
  - H: High voltage point for bypass.
    - If the UPS is a HV system, the setting ranges from 230V ~ 264V.
    - If the UPS is a LV system, the setting ranges from 120V ~ 140V.
- Bypass FRE Range: Establishes the acceptable frequencies for each system.

The acceptable bypass frequency ranges from 45Hz to 55Hz when the UPS is a 50Hz system, and from 59Hz to 61Hz when UPS is a 60Hz system.

| 2KVA          |             |       |
|---------------|-------------|-------|
| ECO Mode      | Disable     |       |
| ECO VOL Range | 218V ~ 242\ | / 3/3 |
|               |             | +     |
|               |             |       |
|               | C           | Номе  |

**Electric setting --Page 3** 

- ECO mode: Enables/Disables the ECO mode. The default setting is Disable.
- ECO Voltage Range: Sets the voltage range for the ECO function.
- L: Low voltage point for ECO mode.
  - If the UPS is a HV system, this setting ranges from Rated output voltage 7V to Rated output voltage 24V.– **22V** is the default setting.
  - If the UPS is a LV system, this setting ranges from Rated output voltage 3V to Rated output voltage 12V.– **11V** is the default setting.
- **H:** High voltage point for ECO mode.
  - If the UPS is a HV system, this setting ranges from Rated output voltage 7V to Rated output voltage 24V.-22V is the default setting.
  - If the UPS is a LV system, this setting ranges from Rated output voltage 3V to Rated output voltage 12V.–
    11V is the default setting.

## BATTERY

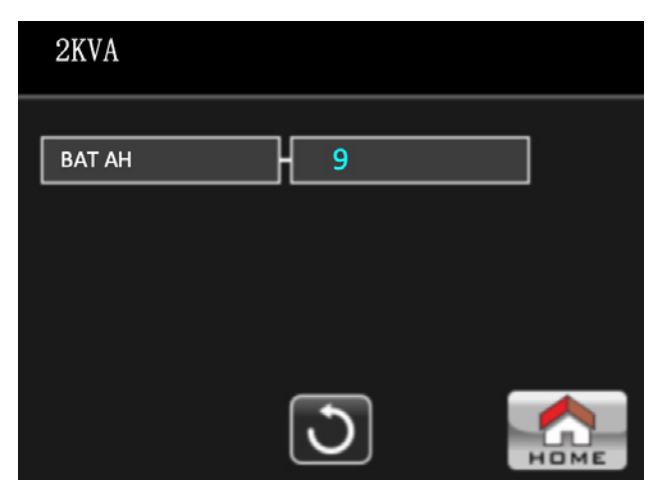

**Battery setting page** 

#### Battery parameter:

- Battery AH: It is the battery capacity value. 9Ah is the default setting.

#### **OTHERS**

| 2KVA           |         |      |
|----------------|---------|------|
| _              | ·       |      |
| Auto Restart   | Disable |      |
| Shutdown Delay | 0Min    |      |
| Restore Delay  | 0Min    |      |
| New Password   | ****    |      |
|                | C       | Номе |

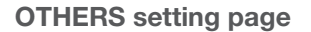

#### Auto restart

- Enable: If this option is selected, when the UPS shuts down due to low battery, the UPS will return to line mode once utility power is restored.
- **Disable:** If this option is selected, the UPS will not be automatically restarted once utility power is restored after the system has been shut down. Instead, the UPS will be restarted as soon as the battery voltage returns to its adequate level for operation.
- Shutdown Delay Min: The UPS will shut down after a specified number of minutes. The countdown will start when the dialogue box is confirmed.
- Restore Delay Min: The UPS is automatically restarted after a specified number of minutes when a shutdown occurs.
- New Password: Set up a new password to enter the ADVANCE  $\rightarrow$ User menu.

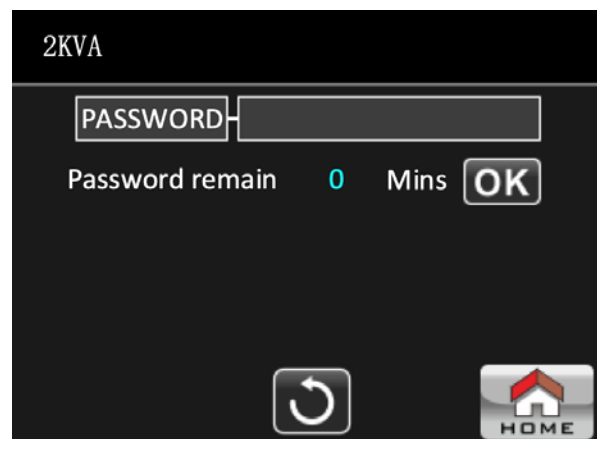

**Advance Password Page** 

## $\textbf{ADVANCE} \rightarrow \textbf{Administrator}$

A password is required to access the **Advance**  $\rightarrow$  **Administrator** setting menu page. The default password is 0729.

If the password is correct, the following screen will come up. However, if the wrong password is entered, then the system will ask the user to make another attempt.

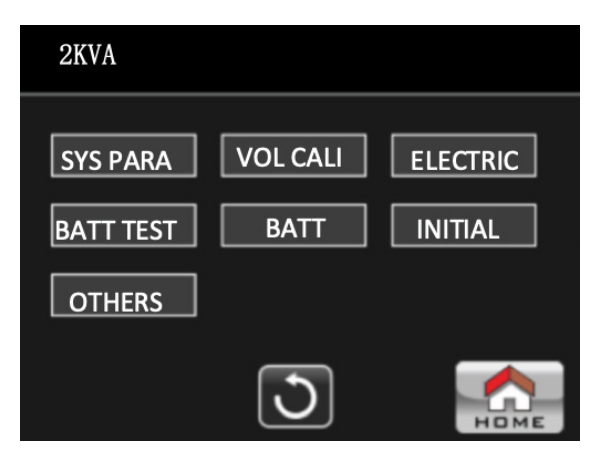

**CAUTION:** This setting menu is only intended for a qualified technician. Otherwise, misoperation will cause damage to the UPS.

There are seven sub-menus under the **Advance**→**Technician** setting: SYS PARA, VOL CALI, INITIAL, ELECTRIC, BATT TEST, BATT and OTHERS.

#### SYS PARAMETER

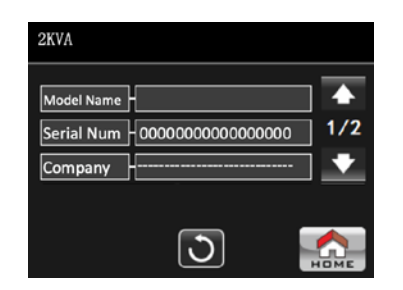

SYSTEM PARAMETER- Page 1

- Model Name: In this field, enter the UPS model.
- Serial Number: In this field, enter the serial number.
- Company: Displays the UPS manufacturer.
- BATT Number: Displays total number of installed batteries. (The UPS should be restarted after being set.)
- CHG Volt: Provides an indication of the battery float voltage.

#### **VOLTAGE CALIBRATION**

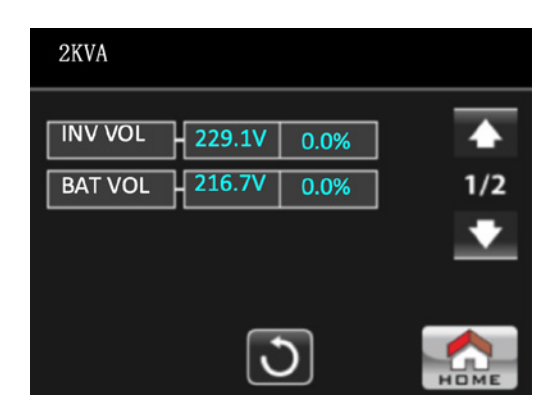

VOLTAGE DISPLAY-- Page 1

- INV VOL: Inverter voltage calibration
- BAT VOL: Battery voltage calibration

#### INITIAL

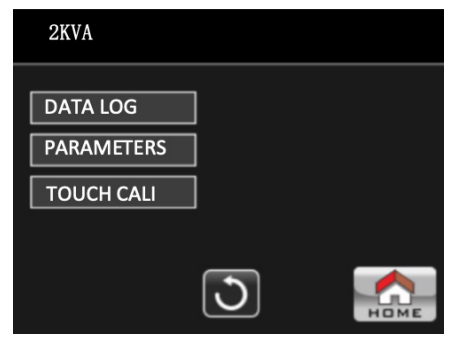

**INITIAL Page 1** 

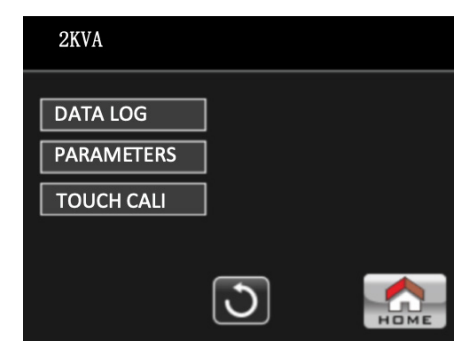

**INITIAL Datalog Page** 

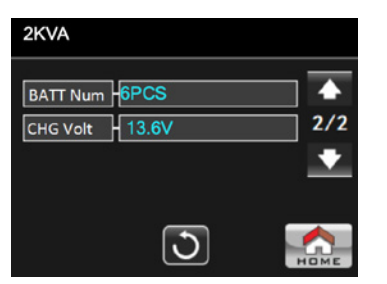

**SYSTEM PARAMETER -- Page 2** 

• **DATA LOG:** When you press this option, a confirmation window will be displayed as shown in the image above.

| Tap on YES to clear the DATALOG page. Tap on No to | cancel this operation or select |
|----------------------------------------------------|---------------------------------|
| the INITIAL menu page.                             |                                 |

if you prefer to return to

| INTIAL ME | nu page. |  |
|-----------|----------|--|
|           |          |  |
|           |          |  |

| 2KVA       |                   |
|------------|-------------------|
| DATA LOG   | Inital Parameter? |
| TOUCH CALI |                   |
|            | <b>N</b>          |

 $\textbf{INITIAL} \rightarrow \textbf{Parameters Page}$ 

• **PARAMETERS:** When you press this option, a confirmation window will be displayed as shown in the image above.

Tap on **YES** to restore the default values. Tap on **No** to cancel this operation or select *i* if you prefer to return to the INITIAL menu page.

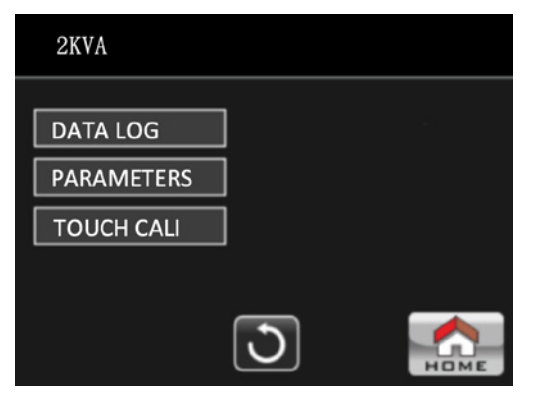

INITIAL → TOUCH CALI page

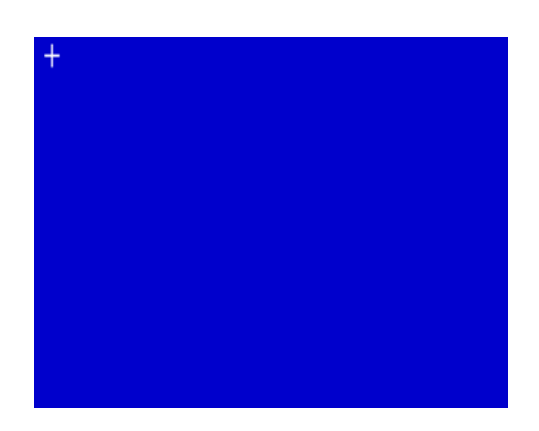

INITIAL → TOUCH CALI page

**TOUCH CALI:** When you press this option, a confirmation window will be displayed, as shown in the image above. Touch the screen to recalibrate. Click on the + symbol with your mouse once the blue screen is displayed.

| 2KVA       |         |      |
|------------|---------|------|
| Output VOL | - 230V  | ]    |
| Output FRE | -50HZ   | 1/3  |
| CVCF Mode  | Disable | ] 🔸  |
| BYP Forbid | Disable | ]    |
|            | J       | Номе |

Electric setting - Page 1

- Output VOL.: Selects the output rated voltage.
  - The settings available for a HV system are: 208V, 220V, 230V and 240V.
  - The settings available for a LV system are: 110V, 115V, 120V and 127V.
- Output FRE.: Selects the output rated frequency.
  - 50Hz: The output frequency is set at 50Hz.
  - **60Hz:** The output frequency is set at 60Hz.
  - **AUTO:** If selected, the output frequency will be set according to the value detected the first time the UPS is connected to the utility. If the input frequency is over 55Hz, the output frequency will be set at 60Hz. If the input frequency is below 55Hz, then the output frequency will be set at 50Hz.
- CVCF Mode (constant voltage and constant frequency function)
  - **Enable:** The CVCF function is enabled. The output frequency will be fixed at 50Hz or 60Hz according to setting of the **Output FRE**. The input frequency ranges from 40Hz to 70Hz.
- **Disable:** The CVCF function is disabled. The output frequency will synchronize with the bypass frequency within 45~55 Hz for a 50Hz system or within 55~65 Hz for a 60Hz system. Disable is the default setting.
- Bypass Forbid: Selects the output rated frequency.
- Enable: Bypass forbid is enabled. When selected, operation in Bypass mode is not allowed under any circumstances.
- Disable: Bypass forbid is disabled. This is the default setting.

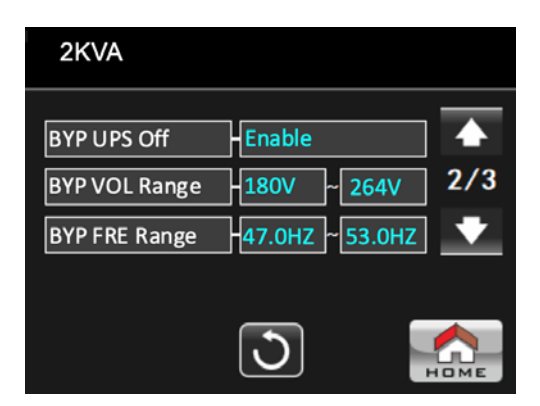

Electric setting --Page 2

- Bypass at UPS off: Selects the bypass status when manually turning off the UPS. This setting is only available when Bypass forbid is set to **Disable**.
- **Enable:** Bypass enabled. When selected, the bypass mode is active.
- **Disable:** Bypass disabled. When selected, there will be no output through bypass when manually turning off the UPS.
- Bypass Voltage Range: Sets the bypass voltage range.
- L: Low voltage point for bypass.
  - If the UPS is a HV system, the setting ranges from 180V ~ 220V.
  - If the UPS is a LV system, the setting ranges from 90V  $\sim$  110V.
- **H:** High voltage point for bypass.
  - If the UPS is a HV system, the setting ranges from 230V ~ 264V.
  - If the UPS is a LV system, the setting ranges from 120V  $\sim$  140V.
- Bypass FRE Range: Sets the bypass frequency range.

The acceptable bypass frequency ranges from 47Hz to 55Hz when the UPS is a 50Hz system, and from 59Hz to 61Hz when UPS is a 60Hz system.

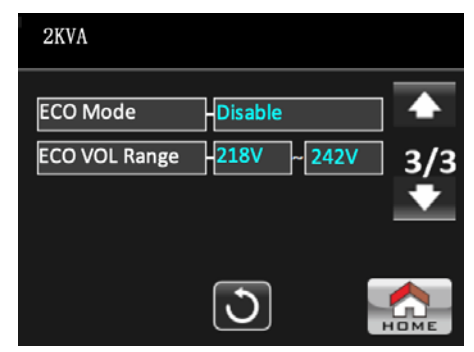

Electric setting --Page 3

- ECO mode: Enables/Disables the ECO mode. The default setting is Disable.
- ECO Voltage Range: Sets the voltage range for the ECO function.
- L: Low voltage point for ECO mode.
  - If the UPS is a HV system, this setting ranges from Rated output voltage 7V to Rated output voltage 24V.– **22V** is the default setting.
  - If the UPS is a LV system, this setting ranges from Rated output voltage 3V to Rated output voltage 12V.– **11V** is the default setting.
- **H:** High voltage point for ECO mode.
  - If the UPS is a HV system, this setting ranges from Rated output voltage 7V to Rated output voltage 24V.–
    22V is the default setting.
  - If the UPS is a LV system, this setting ranges from Rated output voltage 3V to Rated output voltage 12V.–
    11V is the default setting.

#### **BATTERY TEST**

| 2KVA                                          | 2KVA              |
|-----------------------------------------------|-------------------|
| Deep Test<br>BAT Test Omin<br>Cancel BAT Test | Deep of BAT test? |
|                                               | <u>ے</u>          |

When the UPS is not on test mode, **Deep Test** will appear on the screen.

• Deep Test: After clicking on Deep test, a confirmation window will come up, as shown above.

Tap on **Yes** to start the battery self-test. Tap on **No** to cancel this operation or select or return to the BAT TEST menu page.

• **BAT test:** Enables the programming of the battery test in minutes. When selected, a numeric keypad will come up. Enter the time for the duration of the test. Click on **Enter** to initiate the testing process.

To return to the BAT TEST menu page, simply click on the 🔊 arrow on the bottom center of the screen.

| 2KVA |                  |      |
|------|------------------|------|
|      | Cancel BAT test? |      |
|      | YES NO           | ]    |
|      | 3                | Номе |

• Cancel BAT test: When the unit is on battery test mode, and cancel is selected, a pop-up window will be displayed to confirm your choice, as shown above. Click on **YES** to cancel or select the sarrow on the bottom of the screen to return to the BAT TEST menu page.

BATTERY

| 2KVA   |   |      |
|--------|---|------|
| ВАТ АН | 9 |      |
|        |   |      |
|        | 3 | Номе |

**Battery setting page** 

#### **Battery parameter:**

• Battery AH: It is the battery capacity value. 9Ah is the default setting.

| 2KVA           |         |     |
|----------------|---------|-----|
|                |         |     |
| Auto Restart   | Disable |     |
| Shutdown Delay | 0Min    | 1/2 |
| Restore Delay  | 0Min    | +   |
| User PWD       | +***    |     |
|                | 3       |     |

**OTHERS** setting page 1

- Auto restart
  - Enable: If this option is selected, when the UPS shuts down due to low battery, the UPS will return to line mode once utility power is restored.
  - **Disable:** If this option is selected, when the UPS shuts down, the UPS will not automatically turn on once utility power is restored. It will turn on once the battery voltage returns to its adequate level.
- Shutdown Delay Min: The UPS will shut down after a programmed number of minutes. The countdown will start after the dialogue box is confirmed.
- Restore Delay: The UPS will automatically restart after a programmed number of minutes if a shutdown occurs.
- User Password: Use it to set up a new password to access the ADVANCE  $\rightarrow$  User menu.

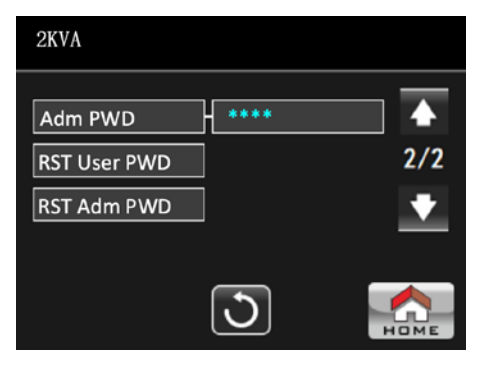

**OTHERS** setting page 2

- Adm PWD: Use it to set up a new password to access the ADVANCE --- Administrator menu page.
- RST user password: : Resets the User password to its factory default setting.
- RST adm password: Resets the Administrator password to its factory default setting.

#### 3-2.5. Information screen

Tap on the information page. This will bring up three sub-menus. BASIC, RATED and PARAMETER.

Touch the revious menu, select the control icon on the bottom-of the screen.

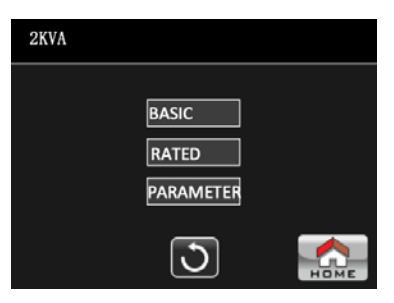

#### **Basic Information**

| 2KVA        |                 |
|-------------|-----------------|
| MCU Version | 2738.06         |
| LCD Version | -2766.06        |
| Serial NO.  | -00000000000000 |
|             |                 |
|             | <b>D</b>        |

**Basic Information page** 

- MCU Version: It displays the version of the Microcontroller unit.
- LCD Version: It displays the version of the LCD screen integrated in the UPS.
- Serial NO.: The serial number identifying the UPS.

## **Rated information**

| 2KVA          |         |      |
|---------------|---------|------|
| Output VOLT   | -230V   |      |
| Output FRE    | AUTO    | 1/2  |
| CVCF Mode     | Disable |      |
| Bypass Forbid | Disable |      |
|               | J       | НОМЕ |

**Rated Information- Page 1** 

- Output Voltage: It shows the output rated voltage.
- Output FRE: It shows the output rated frequency.
- CVCF Mode: Enables/Disables the CVCF mode.
- Bypass Forbid: Enables/Disables the bypass function.

| 2KVA           |          |      |
|----------------|----------|------|
| Bypass UPS Off | Enable   |      |
| Auto Restart   | Disable  | 2/2  |
| ECO Mode       | -Disable |      |
|                |          |      |
|                | J        | Номе |

**Rated Information- Page 2** 

- Bypass at UPS Off: Enables/Disables the autobypass function when the UPS is off.
- Auto Restart: Enables/Disables the automatic start-up feature on the UPS.
- ECO Mode: Enables/Disables the ECO function.

**Parameter Information** 

| 2KVA           |                    |
|----------------|--------------------|
| Line VOL Range | 120V ~300V         |
| Line FRE Range | 40.0HZ ~70.0HZ 1/3 |
| BYP VOL Range  | -180V ~264V 🔍      |
| BYP FRE Range  | 47.0HZ ~ 53.0HZ    |
|                | <b>N</b>           |

Parameter Information--Page 1

- Line VOL Range: The acceptable line input voltage range.
- Line FRE Range: The acceptable line input frequency range.
- BYP Voltage Range: The acceptable input voltage range for bypass mode.
- BYP FRE Range: The acceptable input frequency range for bypass mode.

| 2KVA                          |      |
|-------------------------------|------|
| ECO VOL Range 218V ~ 242V     |      |
| ECO FRE Range 47.0Hz ~ 53.0Hz | 2/3  |
| BAT Work Time Omin            | •    |
| BAT Warning VOL <11.5V >14.7V | ]    |
| 0                             | Номе |

Parameter Information--Page 2

- ECO VOL Range: The acceptable input voltage range for ECO mode.
- ECO FRE Range: The acceptable input frequency range for ECO mode
- BATT Work Time: The maximum discharge time in battery mode.
- BATT Warning Voltage: It displays high-battery warning voltage and low-battery warning voltage.

| 2KVA           |        |      |
|----------------|--------|------|
| Shutdown VOL   | 10.7V  |      |
| Shutdown Delay | - 0Min | 3/3  |
| Restore Delay  | 0Min   | +    |
| BAT Number     | 6PCS   |      |
|                | 3      | Номе |

Parameter Information--Page 3

- Shutdown Voltage: If the battery voltage goes below this point, the UPS will automatically shut down.
- **Shutdown Delay:** The UPS will shut down after a set number of minutes. The countdown will start once the dialogue box is confirmed.
- Restore Delay: The UPS will automatically restart after a set number of minutes if a shutdown occurs.
- Battery Number: It shows the number of batteries being used.

#### 3-2.6. Data Log screen

Touch the icon to open the data log page. The data log is used to record the warning and fault information of the UPS. Each record contains the date & time, code, type and description. Touch the for icon to move up or down the page if there is more than one event listed in the data log.

Touch the return to main screen. Press the icon to go back to the main menu. Please refer sections 3-3 and 3-4 for warning and fault code list.

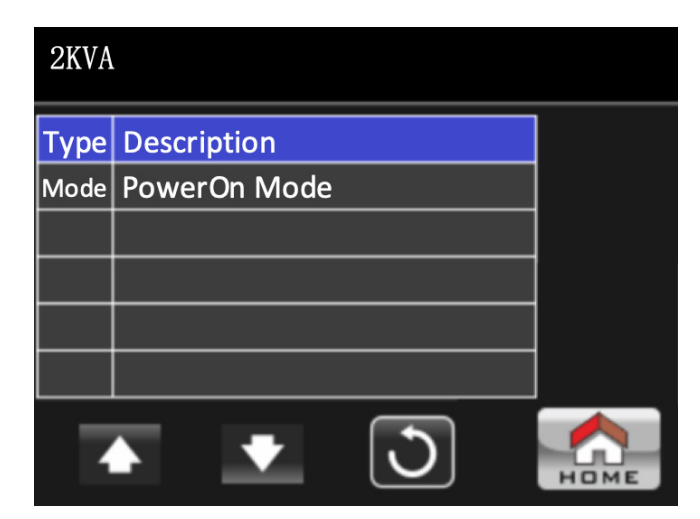

**Datalog Page** 

## 3-3. Audible alarm and LED indicators

| Description                       | Alarm                         | Mute control                                       |                  |  |
|-----------------------------------|-------------------------------|----------------------------------------------------|------------------|--|
| UPS status                        |                               |                                                    |                  |  |
| Bypass mode                       | Beeps once every 2 minutes    |                                                    | Green on         |  |
| Battery mode                      | Beeps once every 4 seconds    | Beeps once every 4 secondsYesBeeps continuouslyYes |                  |  |
| Fault mode                        | Beeps continuously            |                                                    |                  |  |
| Other normal mode                 | N/A                           |                                                    | Blue on          |  |
| Warning                           |                               |                                                    |                  |  |
| Overload Beeps twice every second |                               | Vee                                                | Intermittent red |  |
| Others                            | thers Beeps once every second |                                                    | Intermittent red |  |
| Fault                             |                               |                                                    |                  |  |
| All                               | Beeps continuously            | Yes                                                | Red on           |  |

## 3-4. Warning and fault codes

When a warning is triggered or a fault occurs, the event description will be displayed on the LCD screen.

| Туре    | Event code | Event description                             | LCD display               |
|---------|------------|-----------------------------------------------|---------------------------|
| Fault   | 01         | Bus start failure                             | <01> Bus start failure    |
| Fault   | 02         | Bus voltage is high                           | <02> Bus over             |
| Fault   | 03         | Bus voltage is low                            | <03> Bus under            |
| Fault   | 04         | Bus voltage is unbalanced                     | <04> Bus unbalance        |
| Fault   | 11         | Inverter soft start failure                   | <11> INV start fail       |
| Fault   | 12         | Inverter voltage is high                      | <12> High INV volt        |
| Fault   | 13         | Inverter voltage is low                       | <13> Low INV voltage      |
| Fault   | 14         | Inverter is short-circuited                   | <14> INV output short     |
| Fault   | 27         | Battery voltage is too high                   | <27> Battery too high     |
| Fault   | 28         | Battery voltage is too low                    | <28> Battery too low      |
| Fault   | 41         | Overtemperature                               | <41> Over temperature     |
| Fault   | 43         | Overload fault                                | <43> Overload             |
| Fault   | 45         | Charger fault                                 | <45> Charger fail fault   |
| Warning | 02         | Charger failure                               | <02> Charger failure      |
| Warning | 03         | Overcharge                                    | <03> Over charge          |
| Warning | 04         | Overtemperature                               | <04> Over temperature     |
| Warning | 05         | Low battery                                   | <05> Battery low          |
| Warning | 06         | Overload warning                              | <06> Overload             |
| Warning | 08         | Battery is draining to a critically low level | <08> Battery time low     |
| Warning | 09         | Battery fault                                 | <09> Battery bad          |
| Warning | 0A         | Bypass out of range                           | <0A> Bypass out of range  |
| Warning | 0B         | Bypass frequency unstable                     | <0B> Bypass freq unstable |
| Warning | 0C         | Battery replacement                           | <0C> Battery replacement  |
| Warning | 0D         | Battery disconnected                          | <0D> Battery disconnected |
| Warning | 0E         | EEPROM error                                  | <0E> EEPROM Error         |

## 4. Troubleshooting guide

If the UPS system does not operate correctly, use the table below to troubleshoot the issue.

| Symptom                                                                                                    | Possible cause                                                                                                    | Solution                                                                                                    |
|----------------------------------------------------------------------------------------------------|----------------------------------------------------------------------------------------------------|----------------------------------------------------------------------------------------------------|
| Even though the mains supply is normal, there are no status indicators or alarms.                                                                                                    | The AC input cable is not properly connected                                                                                                    | Check to make sure the power cord<br>is firmly connected to an AC wall<br>socket                                               |
|                                                                                                    | The AC input is connected to the UPS outlet                                                                                                    | Plug the power cord to a wall socket                                                                                           |
| Warning code <b>0D</b> and <b>Battery</b><br><b>disconnect</b> are displayed. The<br>alarm beeps once every second                                                                                      | The external or internal battery connection is incorrect.                                                                                                    | Check if all batteries are properly connected                                                                                  |
| Fault code <b>27</b> and <b>Battery too high</b> become illuminated on the LCD display, and the alarm starts beeping continuously.                                                                      | Battery voltage is too high or the charger fails                                                                                                    | Contact your dealer of service center                                                                                          |
| Fault code <b>28</b> and <b>Battery too low</b> become illuminated on the LCD display, and the alarm starts beeping continuously.                                                                       | Battery voltage is too low or the charger fails                                                                                                    | Please contact your dealer of service center                                                                                   |
|                                                                                                    | UPS is overloaded                                                                                                    | Remove excess loads from UPS output                                                                                            |
| Warning code <b>0F</b> and <b>Overload</b><br>become illuminated on the LCD<br>display, and the alarm starts                                                                                            | UPS is overloaded. Devices<br>connected to the UPS are fed<br>directly from utility power via the<br>Bypass                                                                                                    | Remove excess loads from the UPS output                                                                                        |
| beeping twice every second                                                                                                    | After repetitive overloads, the UPS is<br>locked in Bypass mode. Connected<br>devices are fed directly from utility<br>power.                                                                                                    | Remove excess loads from the UPS<br>output first. Shut down the UPS<br>completely before restarting the unit<br>once again     |
| Fault code <b>43</b> and <b>Overload fault</b><br>become illuminated on the LCD<br>display, and the alarm starts beeping<br>continuously                                                                | The UPS shuts down automatically upon detecting the overload condition in the output                                                                                                    | Remove excess loads from the UPS output and restart the unit once again                                                        |
| Fault code <b>14</b> and <b>Inverter short</b><br>become illuminated, and the alarm<br>starts beeping continuously                                                                                      | The UPS shuts down automatically upon detecting the overload condition in the output                                                                                                    | Check the output wiring and whether<br>the connected devices are<br>short-circuited                                            |
| Fault codes <b>01</b> , <b>02</b> , <b>03</b> , <b>04</b> , <b>11</b> , <b>12</b> , <b>13</b> , <b>41</b> or <b>45</b> become illuminated on the LCD display, and the alarm starts beeping continuously | A UPS internal fault has occurred.<br>There are two possible causes:<br>1. Power is continued to be supplied<br>to the load but it is done directly from<br>the AC grid via a bypass<br>2. Power is no longer supplied to the<br>load | Please contact the dealer or service center                                                                                    |
| Battery backup time is shorter than                                                                                                    | Batteries are not fully charged                                                                                                    | Charge the batteries for at least 5<br>hours and then check their capacity.<br>If the problem persists, consult your<br>dealer |
|                                                                                                    | Defective batteries                                                                                                    | Contact your dealer for a replacement                                                                                          |

#### 5. Storage and maintenance

The UPS system contains no user-serviceable parts. If the battery service life (3~5 years at 25°C ambient temperature) has been exceeded, the batteries must be replaced. In this case, please contact your dealer or service center.

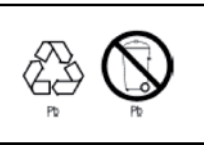

Batteries must not be discarded as regular household waste! As part of the company's eco-friendly approach, we encourage you to follow all applicable local waste regulations to dispose of your used devices and batteries properly.

#### Storage

Charge the UPS for at least 5 hours before storing the unit. Cover the UPS, and place it upright in a cool, dry location. During storage, recharge the battery in accordance with the following table:

| Storage temperature | Recharge frecuency | Runtime   |
|---------------------|--------------------|-----------|
| -25°C - 40°C        | Every 3 months     | 1-2 hours |
| 40°C - 45°C         | Every 2 months     | 1-2 hours |

# 6. Technical specifications

| MPN                                  | FDC-1002T-C                                                                                                    | FDC-2002T-C                |  |
|--------------------------------------|----------------------------------------------------------------------------------------------------|----------------------------|--|
| General                              |                                                                                                    |                            |  |
| Capacity                             | 1000VA/900W                                                                                                    | 2000VA/1800W               |  |
| Topology                             | Double conversion                                                                                                    |                            |  |
| Input                                |                                                                                                    |                            |  |
| Nominal voltage                      | 200-240VAC                                                                                                    |                            |  |
| Voltage range (low line transfer)    | 180VAC / 160VAC / 140VAC / 120VAC ± 5%<br>(based on load percentage 100%-80% / 80%-70% / 70%-60% /<br>60%-0%)                            |                            |  |
| Voltage range (low line comeback)    | Low line transfer voltage + 10V                                                                                                    |                            |  |
| Voltage range (high line transfer)   | 300VAC ± 5%                                                                                                    |                            |  |
| Voltage range (high line comeback)   | High line transfer voltage - 5V                                                                                                    |                            |  |
| Frequency                            | 40-70Hz                                                                                                    |                            |  |
| Power factor                         | ≥0.99 at 100% load                                                                                                    |                            |  |
| Total harmonic distortion (THDi)     | ≤10% at 100% k                                                                                                    | bad THDU <10%              |  |
| AC plug style                        | IEC                                                                                                    | C14                        |  |
| Output                               |                                                                                                    |                            |  |
| Nominal voltage                      | 200/208/220/230/240VAC                                                                                                    |                            |  |
| AC voltage regulation (battery mode) | ± 1%                                                                                                    |                            |  |
| Frequency (synchronized range)       | 47-53Hz with a 50Hz system / 57-63Hz with a 60Hz system                                                                                  |                            |  |
| Frequency (battery mode)             | 50Hz ± 0.1Hz or 60Hz ± 0.1Hz                                                                                                    |                            |  |
| Power factor                         | 0.9                                                                                                    |                            |  |
| Efficiency (AC mode)                 | ≥84%                                                                                                    | ≥86%                       |  |
| Efficiency (battery mode)            | ≥80%                                                                                                    | ≥82%                       |  |
| Overload                             | 105%-110%: 10min / 110%-                                                                                                    | 130%: 30 sec / >130%: 3sec |  |
| Transfer time (line to battery)      | Oms                                                                                                    |                            |  |
| Transfer time (inverter to bypass)   | 4n                                                                                                    | ns                         |  |
| Crest ratio                          | 3:1 (max)                                                                                                    |                            |  |
| Harmonic distortion                  | ≤3% THD (linear load) / ≤6% THD (non-linear load)                                                                                        |                            |  |
| Waveform                             | Pure sine wave                                                                                                    |                            |  |
| Total outlets                        | Five Italian (CEI 23-50)                                                                                                    | Five Italian (CEI 23-50)   |  |
| Battery                              |                                                                                                    |                            |  |
| Battery type and quantity            | 12V / 9Ah (2)                                                                                                    | 12V / 9Ah (4)              |  |
| Recharge time                        | 4 hours to 90% capacity                                                                                                    |                            |  |
| Charging current                     | 1A ± 10% (max)                                                                                                    |                            |  |
| Charging voltage                     | 27.4VDC ± 1%                                                                                                    | 54.8VDC ± 1%               |  |
| Communications                       |                                                                                                    |                            |  |
| LCD display                          | Integrated 3in LCD touchscreen                                                                                                    |                            |  |
| Audible                              | Battery mode: Sounds every 4 seconds<br>Low battery: Sounds every second<br>Overload: Sounds every 0.5 second<br>Fault: Continuous sound |                            |  |
| Communication ports                  | SNMP, RS-232, USB                                                                                                    |                            |  |
| Power management software            | ForzaTracker                                                                                                    |                            |  |

| Environment            |                                                       |                |
|------------------------|-------------------------------------------------------|----------------|
| Operating temperature  | 32°F-104°F                                            |                |
| Storage temperature    | UPS: -4°F-122°F                                       |                |
| Relative humidity      | 20-90% non-condensing                                 |                |
| Operating altitude     | Above 1000m, the output power decreases 1% every 100m |                |
| Audible noise          | <50dB at 1 meter                                      |                |
| Physical appearance    |                                                       |                |
| Dimensions             | 5.7x8.7x11.1in                                        | 5.7x8.7x15.6in |
| Weight                 | 22lb                                                  | 38lb           |
| Cord length            | 3.7ft                                                 |                |
| Additional information |                                                       |                |
| Warranty               | Three years*                                          |                |

\*Limited to two years on batteries

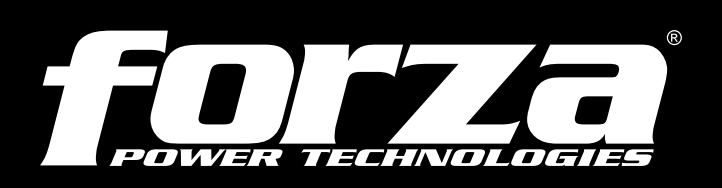